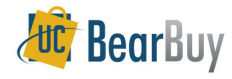

## **Email Notifications**

## Concepts

- If you have notifications to review the number of notifications will be shown in a red box next to Notifications in BearBuy.
- > Each notification will have a description.
- > When you click on the email notification title you will be taken to the cart.

## Update your email preferences:

1. Access your profile by clicking the victor next to your name and then selecting **View My Profile** from the top banner.

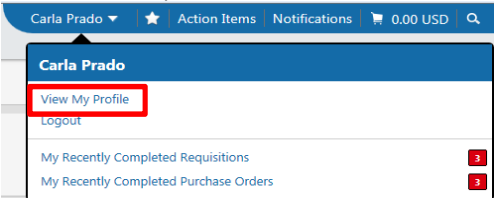

2. Within the User Information and Setting section, select Notification preferences.

Within the Notification Preferences menu slide out, the various email preference choices are divided between Administration & Integration, Shopping, Carts & Requisitions and Purchase Orders, Settlement, and Sourcing Director.

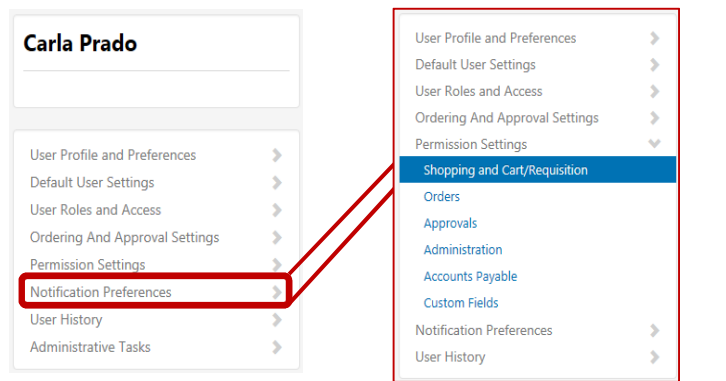

- 3. Shoppers, Requisition Creators and Approvers may be interested in turning on/off email notifications. The name of each email notification message is listed in these sections.
- 4. Email Preferences options:
  - i. None: The notification is turned off. You will not receive this notification at all.
  - ii. Email: The notification is turned on and is sent to you via email only.
  - iii. Notification: The notification is turned on and is displayed on the Notification top banner area in BearBuy only. You will *not* receive an email notification.
  - iv. **Email & Notification:** The notification is turned on and you will receive it via email and is displayed on the Notification top banner area in BearBuy.

## 5. To turn on an Email Preferences:

- i. Click Zedit Section from the top right corner of the email preferences list.
- ii. Select Override.
- iii. From the drop-down options select Email, (if available) Notification or Email & Notification
- 6. To turn off an Email Preferences:
  - i. Click Zedit Section from the top right corner of the email preferences list.
  - ii. Select Override.
  - iii. From the drop-down options select **None.** If the notification is off by default, selecting the **Default** radio button is the preferred method.
- 7. Click <u>Save Changes</u>. You will see a <u>Successfully Saved Changes</u> message appear on your screen.

| 5                           | i 🖍 Edit S                                                                                                    | ection                              |
|-----------------------------|----------------------------------------------------------------------------------------------------|-------------------------------------|
| available for all Email Pre | ferences.                                                                                                    | ?                                   |
| None                        |                                                                                                    |                                     |
| ons                         |                                                                                                    | ?                                   |
| et available for all Email/ | Preferences.                                                                                                    | ?                                   |
| Defau                       | lt 🔿 Override                                                                                                    | None                                |
| I 💿 Defau                   | lt Overrice                                                                                                    | None                                |
| Defau                       | lt 🔿 Override                                                                                                    | None                                |
| Defau                       | lt 🔿 Override                                                                                                    | Email & Notification                |
|                             |                                                                                                    | ?                                   |
| for all Email Preferences.  |                                                                                                    | ?                                   |
| ● Default ○ Over            | ide None                                                                                                    |                                     |
| ◉ Default 🔿 Over            | ide None                                                                                                    |                                     |
|                             | None                                                                                                    |                                     |
|                             |                                                                                                    |                                     |
| action<br>& Notification    |                                                                                                    |                                     |
|                             | s<br>available for all Email Pre<br>None<br>ons<br>vet available for all Email<br>© Defau<br>© Defau<br>© Defau<br>© Defau<br>for all Email Preferences.<br>© Default () Over<br>© Default () Over<br>© Default () Over | s Consection all Email Preferences. |